The name of your graphic controller and its BIOS version.

Current refresh rate setting in registry for the selected resolution and color palette.

Lists the resolutions that your monitor and display adapter support. By moving the slider bar, you can see and change refresh rate for the selected resolution and color palette.

Lists the color palettes that the selected resolution supports. By clicking the list box, you can see and change refresh rate for the selected resolution and color palette.

Lists the refresh rates that the selected resolution and color palette support. You can change refresh rate by moving the slider bar and click Apply or OK button when ready.

Setup refresh rate to the system boot up default.

Setup refresh rate to the system optimal.

Il nome della scheda grafica e la relativa versione BIOS.

Frequenza di aggiornamento indicata attualmente nel registro per la risoluzione e la tavolozza dei colori selezionate.

Elenca le risoluzioni consentite dal monitor e dalla scheda video in dotazione. Spostando la casella della barra, si può visualizzare e modificare la frequenza di aggiornamento per .... [??? la risoluzione e la tavolozza dei colori selezionate ??? Missing line?].

Elenca le tavolozze di colori utilizzabili con la risoluzione selezionata. Facendo clic sulla casella di riepilogo, si può visualizzare e modificare la frequenza di aggiornamento per la risoluzione e la tavolozza di colori selezionate.

Elenca le frequenze di aggiornamento utilizzabili con la risoluzione e la tavolozza di colori selezionate. Per modificare la frequenza di aggiornamento, spostare la casella di scorrimento, riposizionarla e premere Applica oppure OK.

Ripristina la frequenza di aggiornamento predefinita utilizzata per l'avvio del sistema.

Imposta la frequenza di aggiornamento migliore per il sistema.
Nom du contrôleur graphique et sa version BIOS.

Réglage actuel de la fréquence de rafraîchissement dans le registre pour la résolution et la palette de couleurs sélectionnées.

Affiche la liste des résolutions prises en charge par le moniteur et l'adaptateur d'affichage. La coulisse permet d'afficher et de modifier la fréquence de rafraîchissement pour la résolution et la palette de couleurs sélectionnées.

Affiche la liste des palettes de couleurs prises en charge par la résolution sélectionnée. Cliquer sur la zone de liste pour afficher et modifier la fréquence de rafraîchissement pour la résolution et la palette de couleurs sélectionnées.

Affiche les fréquences de rafraîchissement prises en charge par la résolution et la palette de couleurs sélectionnées. La fréquence de rafraîchissement peut être modifiée en déplaçant la coulisse et en cliquant ensuite sur le bouton Appliquer ou OK.

Règle la fréquence de rafraîchissement sur la valeur par défaut d'initialisation du système.

Règle la fréquence de rafraîchissement sur la valeur optimale du système.
Name des Graphik-Controllers und dessen BIOS-Version.

Aktuelle Einstellung der Bildwiederholfrequenz in der Registrierung für die gewählte Auflösung und Farbpalette.

Listet die Auflösungen auf, die von Ihrem Monitor und Ihrer Graphikkarte unterstützt werden. Durch Bewegen des Schiebers können Sie die Bildwiederholfrequenz für die gewählte Auflösung und Farbpalette anzeigen und ändern.

Listet die Farbpaletten auf, die von der gewählten Auflösung unterstützt werden. Durch Klicken auf das Listenfeld können Sie die Bildwiederholfrequenz für die gewählte Auflösung und Farbpalette anzeigen und ändern.

Listet die Bildwiederholfrequenzen auf, die von der gewählten Auflösung und Farbpalette unterstützt werden. Sie können die Bildwiederholfrequenz ändern, indem Sie den Schieber bewegen und dann auf die Schaltfläche "Anwenden" bzw. "OK" klicken.

Bildwiederholfrequenz auf Standard beim Systemstart einstellen.

Optimale Einstellung für Bildwiederholfrequenz verwenden.

De naam van uw grafische controller en zijn BIOS-versie.

Huidige instelling voor vernieuwingsfrequentie in register voor de geselecteerde resolutie en kleurenpalet.

Lijst van de resoluties die uw monitor en weergave-adapter ondersteunen. Wanneer u de schuifbalk verplaatst, kunt u de vernieuwingsfrequentie voor de geselecteerde resolutie en kleurenpalet zien en veranderen.

Lijst van de kleurenpaletten die de geselecteerde resolutie ondersteunt. Wanneer u op de keuzelijst klikt, kunt u de vernieuwingsfrequentie voor de geselecteerde resolutie en kleurenpalet zien en veranderen.

Lijst van de vernieuwingsfrequenties die de geselecteerde resolutie en kleurenpalet ondersteunen. U kunt de vernieuwingsfrequentie veranderen door de schuifbalk te verplaatsen en op Toepassen of OK te klikken wanneer u klaar bent.

Vernieuwingsfrequentie instellen op de standaard bij het opstarten van het systeem.

Vernieuwingsfrequentie instellen op optimale systeemwaarde.
Nombre de la controladora gráfica y su versión de BIOS.

Velocidad de refresco actual del registro de la resolución y paleta de colores seleccionadas.

Enumera las resoluciones que admiten el monitor y el adaptador de pantalla. Si mueve la barra de desplazamiento podrá ver la velocidad de refresco de la resolución y paleta de colores seleccionadas.

Enumera las paletas de colores que admite la resolución seleccionada. Haga clic en el cuadro de lista para ver y cambiar la velocidad de refresco de la resolución y paleta de colores seleccionadas.

Enumera las velocidades de refresco que admite la resolución y paleta de colores seleccionadas. Puede cambiar la velocidad de refresco si mueve la barra de desplazamiento y hace clic en "Aplicar" o "Aceptar" al terminar.

Establecer la velocidad de refresco predeterminada inicial del equipo.

Establecer la velocidad de refresco óptima del equipo.
Namnet på den grafiska styrenheten och dess BIOS-version.

Aktuell inställning för uppdateringsfrekvens i registret för den valda upplösningen och färgpaletten.

Visar vilka upplösningar som bildskärmen och bildskärmsadaptern stöder. Du kan visa och ändra uppdateringsfrekvensen för den valda upplösningen och färgpaletten genom att flytta reglaget.

Visar vilka färgpaletter den valda upplösningen stöder. Du kan visa och ändra uppdateringsfrekvensen för den valda upplösningen och färgpaletten genom att klicka i listrutan.

Visar vilka uppdateringsfrekvenser den valda upplösningen och färgpaletten stöder. Du kan ändra uppdateringsfrekvensen genom att flytta reglaget och klicka på knappen Verkställ eller OK när du är klar.

Ställ in den uppdateringsfrekvens som är standard vid systemstart.

Ställ in den optimala uppdateringsfrekvensen för systemet.

Navnet på din grafikkontrolenhed og dens BIOS-version.

Aktuelle registrerede indstilling for opdateringshastighed til den valgte opløsning og farvepalet.

Viser de opløsninger, som din skærm og skærmadapter understøtter. Ved at flytte glideknappen kan du se og ændre opdateringshastigheden til den valgte opløsning og farvepalet.

Viser de farvepaletter, som den valgte opløsning understøtter. Ved at klikke på listen kan du se og ændre opdateringshastigheden til den valgte opløsning og farvepalet.

Viser de opdateringshastigheder, som den valgte opløsning og farvepalet understøtter. Du kan ændre opdateringshastigheden ved at flytte glideknappen og klikke på Anvend- eller OK- knappen, når du er klar.
Indstil opdateringshastighed til systemets opstartsstandard.

Indstil opdateringshastighed til systemets optimale.

Grafiikkaohjaimen nimi ja sen BIOS-versio.

Nykyinen päivitysvälin asetus rekisterissä valitulle tarkkuudelle ja värivalikoimalle.

Näyttää tarkkuudet, joita näyttö ja näyttösovitin tukevat. Siirtämällä liukusäädinpalkkia voit nähdä ja muuttaa päivitysvälin asetuksen valitulle tarkkuudelle ja värivalikoimalle.

Näyttää värivalikoimat, joita valittu tarkkuus tukee. Napsauttamalla luetteloruutua voit nähdä ja muuttaa päivitysvälin asetuksen valitulle tarkkuudelle ja värivalikoimalle.

Näyttää päivitysvälit, joita valittu tarkkuus ja värivalikoima tukevat. Voit muuttaa päivitysväliä siirtämällä liukusäädinpalkkia ja napsauttamalla Käytä- tai OK- painiketta, kun olet valmis.

Päivitysvälin asetus järjestelmän käynnistyksen oletusarvoksi.

Päivitysvälin asetus järjestelmän optimaaliksi.
El nombre del controlador gráfico y su versión de BIOS.

El valor actual de la frecuencia de actualización en el registro para la resolución y la paleta de colores seleccionadas.

Enumera las resoluciones aceptadas por el monitor y el adaptador de pantalla. Al mover la barra deslizante, podrá ver y cambiar la frecuencia de actualización para la resolución y la paleta de colores seleccionadas.

Enumera las paletas de colores aceptadas por la resolución seleccionada. Al hacer clic en el cuadro de lista, podrá ver y cambiar la frecuencia de actualización para la resolución y la paleta de colores seleccionadas.

Enumera las frecuencias de actualización aceptadas por la resolución y la paleta de colores seleccionadas. Para cambiar la frecuencia de actualización, mueva la barra deslizante y haga clic en el botón Aplicar o Aceptar cuando esté listo.

Configurar la frecuencia de actualización al valor predeterminado de arranque del sistema.

Configurar la frecuencia de actualización al valor óptimo para el sistema.

Navnet på og BIOS-versjonen til den grafiske kontrolleren.

Gjeldende innstilling for oppdateringsfrekvensen i registeret for den valgte oppløsningen og fargepaletten.
Viser oppløsninger som skjermen og skjermkortet støtter. Ved å flytte på skyveren, kan du se og endre oppdateringsfrekvensen for den valgte oppløsningen og fargepaletten.

Viser fargepalettene som den valgte oppløsningen støtter. Ved å klikke i listeboksen, kan du se og endre oppdateringsfrekvensen for den valgte oppløsningen og fargepaletten.

Viser oppdateringsfrekvensene som den valgte oppløsningen og fargepaletten støtter. Du kan endre oppdaterings- frekvensen ved å flytte på skyvebryteren og klikke på Bruk- eller OK-knappen når du er klar. Innstill standard oppdateringsfrekvens for systemoppstart.

Innstill optimal oppdateringsfrekvens for systemet.

O nome do seu controlador gráfico e da sua versão de BIOS.

A taxa atual de atualização do registro para a resolução e paleta de cores selecionadas.

Lista as resoluções suportadas pelo monitor e pelo adaptador de vídeo. Movendo a barra de ajuste, pode-se ver e alterar a taxa de atualização para a resolução e paleta de cores selecionadas.

Lista as paletas de cores suportadas pela resolução selecionada. Clicando na caixa da lista, pode-se ver e alterar a taxa de atualização da resolução e paleta de cores selecionadas.

Lista as taxas de atualização suportadas pela resolução e paleta de cores selecionadas. Pode-se alterar a taxa de atualização movendo a barra de ajuste e clicando no botão OK ou em Aplicar quando estiver pronto.

Define a taxa de atualização para padrão de inicialização do sistema.

Define a taxa de atualização para o índice ótimo do sistema.
O nome do seu controlador de gráficos e da respectiva versão BIOS.

A configuração de taxa de restauração actual no registo para a resolução e paleta de cores seleccionadas.

Lista as resoluções que o seu monitor e adaptador de ecrã suportam. Ao mover a barra deslizante, poderá ver e mudar a taxa de restauração para a resolução e paleta de cores seleccionadas.

Lista as paletas de cores que a resolução seleccionada suporta. Ao premir a caixa de lista, poderá ver e mudar a taxa de restauração para a resolução e paleta de cores seleccionadas.

Lista as taxas de restauração que a resolução e a paleta de cores seleccionadas suportam. Poderá mudar a taxa de restauração ao mover a barra deslizante e ao premir o botão Aplicar ou OK quando estiver pronto.

A taxa de restauração da Configuração para o padrão de inicialização do sistema.

A taxa de restauração da Configuração para a optimização do sistema.
The name of your graphic controller and its BIOS version.

Current refresh rate setting in registry for the selected resolution and color palette.

Lists the resolutions that your monitor and display adapter support. By moving the slider bar, you can see and change refresh rate for the selected resolution and color palette.

Lists the color palettes that the selected resolution supports. By clicking the list box, you can see and change refresh rate for the selected resolution and color palette.

Lists the refresh rates that the selected resolution and color palette support. You can change refresh rate by moving the slider bar and click Apply or OK button when ready.

Setup refresh rate to the system boot up default.

Setup refresh rate to the system optimal.

,²Žg—p,ÌfOf‰ftfBfbfN fRf"fgf□□[f‰-¼,Æ,»,Ì BIOS fo□[fWf‡f"

ʻl'ð,³,ê,Ä,¢,é‰ð'œ"x,ÆfJf‰□[ fpfŒfbfg—p,ÌfŒfWfXfgfŠ,É, ,錻□Ý,ÌfŠftfŒfbfVf... fŒ□[fg□Ý'è

,²Žg—p,Ìf,fjf^,¨,æ,ÑfffBfXfvfŒfC fAf\_fvf^,ªfTf|□[fg,·,é‰ð'œ"x,ªŽ¦,³,ê,Ü,·□BfXf‰fCf\_ fo□[,ð"®,©,·,± ,Æ,É,æ,è□A'l'ð,³,ê,Ä,¢,é‰ð'œ"x,ÆfJf‰□[ fpfŒfbfg,É'Î,µfŠftfŒfbfVf... fŒ□[fg,ª•ω»,·,é,Ì,ðŒ©,é,± ,Æ,ª,Å,«,Ü,·□B ʻl'ð,³,ê,Ä,¢,é‰ðʻœ"x,ªfTf|□[fg,·,éf]f‰□[ fpfŒfbfg,ªŽ¦,³,ê,Ü,·□BfŠfXfgf{fbfNfX,ðfNfŠfbfN,·,é,± ,Æ,É,æ,è□Aʻl'ð,³,ê,Ä,¢,é‰ðʻœ"x,Æf]J‰□[ fpfŒfbfg,ÉʻÎ,µfŠftfŒfbfVf... fŒ□[fg,ª•ω»,·,é,Ì,ðŒ©,é,± ,Æ,ª,Å,«,Ü,·□B ʻlʻð,³,ê,Ä,¢,é‰ðʻœ"x,ÆfJf‰□[ fpfŒfbfg,ªfTf|□[fg,·,éfŠftfŒfbfVf... fŒ□[fg,ªŽ¦,³,ê,Ü,·□BfXf‰fCf\_ fo□[,ð"®,©,μfŠftfŒfbfVf... fŒ□[fg,ð•Ï□X□A,»,ê,Å,æ,⁻,ê,Î ["K—p] ,Ü,½,Í [OK] ,ðfNfŠfbfN,μ,Ü,·□B fŠftfŒfbfVf... fŒ□[fg,ðfVfXfef€<N"®Žž,ÌffftfHf<fg'l,É□Ý'è,μ,Ü,·□B

fŠftfŒfbfVf... fŒ[[fg,ðfVfXfef€,Å,Ì]Å"KfŒfxf<,É[]Ý'è,μ,Ü,·]B
¹Ï§Î±±¨î¾¹¦W⁰٤Ψä BIOS ª©¥»¡C

¿ï©w,ѪR«×©M½Õ¦âªΟμn¿ý¤¤ªº ·í«e«·s¾ã²z³t²v³]©wÈįC

¦C¥XÅã¥Ü¾¹©MÅã¥Ü°t±µ¾¹©Ò¤ä´©ª°\_ѪR«×¡CY⅔₄°Ê¼Đ¤Ø±ø¡A«h¥i À˵ø©M§ïÅÜ¿ï©w,ѪR«×©M ½Õ¦âªOªº«·s¾ã²z³t²v¡C

¦C¥X¿ï©w,ѪR«×©Ò¤ä´©ªº ½Õ¦âªO¡CY«ö¤@¤U¦Cªí¤è¶ô¡A«h¥i À˵ø©M§ïÅÜ¿ï©w,ѪR«×©M½Õ¦âªOªº «·s¾ã²z³t²v¡C

¦C¥X¿ï©w,ѪR«×©M½Õ¦âªO©Ò¤ä´©ªº «·s¾ã²z³t²v¡CY²¾°Ê¼Đ¤Ø±ø¡AŤÃ¦b¾A·íªº®ÉÔ «ö¤@¤U "À³¥Î" ©Î "½T©w" «ö¶s¡A«h¥i§ïÅÜ «·s¾ã²z³t²v¡C  $\pm N \cdot s^{3/4} \tilde{a}^{2} z^{3} t^{2} v^{3} c^{3} v^{-1} t^{2} \tilde{l}^{3} \tilde{l}^{-1} \tilde{l} \dot{E}_{i} C$
ĺ¼Đĺ¿ØÖÆÆ÷Ãû³Æ¼°Æä BIOS °æ±¾j£

Ñ¡¶<sup>…</sup>Ö±æÂʺĺµ÷É«°åÅäÖñíÖеÄ µ±Ç°Ë¢ĐÂËÙÂÊÉ趨Öµį£

ÁгöÏÔʾÆ÷ºĺĨÔʾÊÊÅäÆ÷ËùÖ§³ÖµÄ ·Ö±æÂÊ¡£Òƶ¯±ê³ßÌõ¼´¿É ¼ÌÊӺ͸ıäÑ¡¶<sup>·.</sup>Ö±æÂʺÍ µ÷É«°åµÄË¢ĐÂËÙÂÊj£

ÁгöÑ¡¶¨·Ö±æÂÊÖ§³ÖµÄ µ÷É«°å¡£µ¥»÷Áбí¿ò£¬¼´¿É ¼ÌÊӺ͸ıäÑ¡¶¨·Ö±æÂʺ͵÷É«°åµÄ Ë¢ÐÂËÙÂÊ¡£

ÁгöÑ¡¶¨·Ö±æÂʺĺµ÷É«°åÖ§³ÖµÄ Ë¢ÐÂËÙÂÊ¡£Òƶ¯±ê³ßÌð£¬×¼±¸ºÃºó µ¥»÷ OK°´Å¥£¬¼´¿É¸Ä±ä Ë¢ÐÂËÙÂÊ¡£

½«Ë¢ÐÂËÙÂÊÉèÖÃÖÁϵĺ³Æô¶¯È±Ê¡Öµį£

½«Ë¢ÐÂËÙÂÊÉèÖÃÖÁϵͳ×î¼ÑÖµj£

ȍ¿ëÀÚÀÇ ±×⋅¡ÇÈ ÄÁÆ®·Ñ·<sup>—</sup> À̸§°ú BIOS ¹öÀü.

ÇØ»óµµ¿ĺ »ö»ó ÆÈ·¹Æ®¿¡ µî·ÏµÈ ÇöÀç Àç»ý·ü ¼³Á¤°ª.

ȍ¿ëÀÚÀÇ ͺð´ĨÅĺ¿ĺ μð½ºÇ÷¹ÀÌ ¾î´ðÅĺº¡ Áö¿øÇĨ´Â ÇØ»óμμ°; ³³¿É´Ĩ´Ù. ½½¶óÀÌ´õ ,·´ë,¦ ÀÌμ¿ÇĨ¿© ¼±ÅÃÇÑ ÇØ»óμμ¿ĺ »ö»ó ÆÈ·¹Æ®ÀÇ Àç»ý·üÀ» º,°í °¯°æÇÒ ¼ö ÀÖ½À´Ĩ`Ù. ¼±ÅÃÇÑ ÇØ»óµµ°¡ Áö¿øÇĬ´Â »ö»ó ÆÈ·¹Æ®°; ³ª¿É´Ï´Ù. \_ñ·Ï »óÀÚ,¦ ´·¯¼ ¼±ÅÃÇÑ ÇØ»óµµ¿Í »ö»ó ÆÈ·¹Æ®ÀÇ Àç»ýʻüÀ» °,°í °¯°æÇÒ ¼ö ÀÖ½À`Ĩ`Ù. ¼±ẢÃÇÑ ÇØ»óµµ¿Í »ö»ó ÆÈ·¹Æ®°¡ Áö¿øÇĬ´Â Àç»ý·üÀÌ ³ª¿É´Ĩ´Ù. ½½¶óÀÌ´õ ÁÙÀ» À̵¿ÇĨ¿© Àç»ý·üÀ» °¯°æÇÒ ¼ö ÀÖ°í 篼ñ°¡µÇ¸é Àû¿ë ¶Ç´Â È®ÀÎ ´ÜÃß,¦ ´©,¨´Ĩ`Ù. ½Ã½°ÅÛ ½Ãµ¿ ±â°»°ª¿¡ Àç»ýʻü ¼³Á¤.

½Ã½⁰ÅÛ ÃÖÀûÈ¿¡ Àç»ý·ü ¼³Á¤.
Grafikus szabályozód neve és BIOS verziója.

A választott felbontás és a színskála felfrissítési gyakoriságának beállítása a regiszterben.

A felbontások, melyeket monitorod és kijelződ adaptere támogat. A csúszka elmozdításával láthatod és megváltoztathatod a felbontás és a színskála felfrissítésének gyakoriságát.

A színskálák, melyeket a választott felbontások támogatnak. Ha a lista dobozra kattintasz, láthatod és megváltoztathatod a választott felbontás és a színskála felfrissítésének gyakoriságát.

A felfrissítési gyakoriságok, melyeket a választott felbontás és a színskála támogat. A felfrissítés gyakoriságát úgy lehet megváltoztatni, hogy a csúszkát elmozdítod és, amikor készen vagy, az Alkalmazd vagy az OK gombra kattintasz.

Állítsd be a felfrissítés gyakoriságát a rendszer betöltési alapértelmezésére.

Állítsd be a felfrissítés gyakoriságát úgy, hogy a rendszer optimális legyen.
Íaçâaiea âaøaaî aðade÷añeîaî eîioðieeaða e âaðñeÿ aai aaçîaie ñeñoalú âaiaa e aúaiaa.

Òảêoùảa çíà÷aíèa ÷àñòîòù ðaãaíaðàöèè â ðaãèñòða äeÿ âûáðàííîãî ðàçðåøáíèÿ è öâàòîâîé ïàëèòðû.

Óêàçûâàāò ðàçðáøáléÿ, êîòîðûá ĭîääáðæèâàþòñÿ âàøèl lìleòîðîl è àäàīòåðîl äèñïëåÿ. Ĭáðáäâèãàÿ ááãólîê äèñïëåÿ âû lîæàòå ĭðîñlîòðåòü è èçláleòü ÷àñòîòó ðáãáláðàöèè äëÿ âûáðàllĩãî ðàçðáøáléÿ è öâåòlâîé ïàëèòðû. Óêàçûâàåò öâåòîâûå ïàëèòðû, êîòîðûå ïîääåðæèâàåò âûáðàííîå ðàçðåøåíèå. Ùåëêíóâ íà ïîëå ñĭèñêà, âû lîæåòå ïðîñlîòðåòü è èçlåíèòü ÷àñòîòó ðåãáíåðàöèè äëÿ âûáðàííĩãî ðàçðåøåíèÿ è öâåòîâîé ïàëèòðû.

Óêaçûâaào ÷añoîoû ðaãalaðaöee, êîoîôûa ïĩaaaðæeâaþoñÿ âûáðalíûìe ðaçðaøaleal e öâaoîâîé ïaeeoðîé. Âû lîæaoa eçlaleoù  $\dot{a}$ añoîoó ðaãalaðaöee äaeæaleal áaãolea ïïeîñû ïðîêðooêe e laæaoeal elîïée löelaleoù eee ÎÊ ïíñea oîãî, eae aû aûaaðeoa æaëaalob ÷añoìoó.

Óñòàíîâèòü +àñòîòó ðåãåíåðàöèè íà +àñòìòó ïî ólîë+àíèþ ïðè çàãðóçêå ñèñòålû.

Óñòàíîâèòü ÷àñòîòó ðåãåíåðàöèè íà ĩiòèìàëüíóþ äëÿ ñèñòåìû.

Název vašeho grafického ovládaèe a jeho verze BIOS.

Souèasný interval regenerace v registru pro zvolenou rozlišovací schopnost a barevnou paletu.

Uvádí rozlišovací schopnosti podporované vaším monitorem a adaptérem displeje. Posunem jezdce můžete znázoròovat a mìnit regeneraèní intervaly pro zvolenou rozlišovací schopnost a barevnou paletu.

Uvádí barevné palety, které jsou podporovány zvolenými rozlišovacími schopnostmi. Kliknutím na rámeèek se seznamem mùžete znázornit a zmìnit interval regenerace pro zvolenou rozlišovací schopnost a barevnou paletu.
Uvádí intervaly regenerace podporované zvolenou rozlišovací schopností a barevnou paletou. Interval regenerace mùžete zmìnit posunem jezdce a kliknutím na tlaèítko Apply nebo OK po dosažení žádaného nastavení.

Nastavit interval regenerace na standarní nastavení bootupu systému.

Nastavit interval regenerace na optimální nastavení systému.

Nazwa Twojego kontrolera graficznego i jego wersji BIOS.

Obecne ustawienie rejestru czêstotliwoœci regeneracji dla wybranej rozdzielczoœci i palety kolorów.

Wykaz rozdzielczoœci obs³ugiwanych przez Twój monitor i adapter ekranu. Przesuwajac suwak mo¿na sprawdziæ i zmieniæ czêstotliwoœæ regeneracji dla wybranej rozdzielczoœci i palety kolorów.

Wykaz palet kolorów obs³ugiwanych przez wybrane rozdzielczoœci. Klikniêcie na liœcie umo¿liwia sprawdzenie i zmianê czestotliwoœci regeneracji dla wybranej rozdzielczosci i palety kolorów.

Wykaz czêstotliwoœci regeneracji obs³ugiwanych przez wybran¹ rozdzielczoœæ i paletê kolorów. Mo¿na zmieniæ czestotliwoœæ regeneracji przesuwaj¹c suwak i klikaj¹c na przycisku Zastosuj lub OK.

Ustaw czêstotliwoœæ regeneracji zgodnie ze standardem <sup>3</sup>adowania systemu.

Ustaw czêstotliwoœæ regeneracji dla optymalnego dzia³ania systemu.
<sup>ª</sup>×èĺµÑǤÇ⁰¤ØÁ¡ÃÒ¿Ô¤¢ĺ§·èÒ¹áÅĐÃØè¹¢ĺ§ BIOS

¤èÒà«ç·µÔ駢ͧÍѵÃÒ¡ÒûÃѺ»Ñ<sup>™</sup>غѹã¹·ĐàºÕ¹ºÑ¹·Ö¡ÊÓËÃѺ¤ÇÒÁÅĐàÍÕ´áÅĐ¾ÒàÅç·ÊÕ·ÕèàÅ×Í¡

áÊ´§¤ÇÒÁÅÐàĺŐ´µèÒ§æ ·Õèà¢éÒįѹä´éjѺ¨ĺáÊ´§¼ÅáÅеÑÇá»Å§¡ÒÃáÊ´§¼Å ·èÒ¹ÊŎÁÒöàËç¹áÅĐà»ÅÕè¹ĺѵÃÒ¡ÒûÃѺ¨ĺÊÓËÃѺ¤ÇÒÁÁĐàĺŐ´áÅĐ¾ÒàÅç+ÊÕ·ÕèàÅ×ĺį â´Â;ÒÃàÅ×ėĺ¹á¶ºµÑÇàÅ×ėĺ¹ áÊ´§¾ÒàÅç÷ÊÕµèÒ§æ ·Õèà¢éÒįѹä´éįѺ¤ÇÒÁÅĐàĺÕÂ ´·ÕèàÅ×ĺį ·èÒ¹ÊÒÁÒöàĔç¹áÅĐà»ÅÕè¹ĺѵÃÒįÒûÃѺ¨lÊÓËÃѺ¤ÇÒÁÅĐàĺÕ´áÅĐ¾ÒàÅç•ÊÕ·ÕèàÅ×ĺį â ´ÂįÒäÅÔį·ÕėjÃĺºÃÒÂįÒÃ áÊ´ŞĺѵÃÒ¡ÒûÃѰ´ĺµèÒ§æ·Õèà¢éÒįѹä´éįѺ¤ÇÒÁÅÐàĺŐ´áÅÐ ¾ÒàÅç·ÊÕ·ÕèàÅ×ĺj »ÃѰʿĺâʿ¡ÒÃàÅ×èĺ¹á¶°µÑÇàÅ×èĺ¹áÅФÅÔỨèÁ Apply ËÃ×ĺ OK àÁ×èĺ¾ÃéĺÁáÅéÇ

·èÒ¹ÊÒÁÒöà»ÅÕè¹ĺѵÃÒ¡ÒÃ

楂§ĺѵÃÒ¡ÒûÃѺ¨ĺãĔéà»ç¹¤èÒ»ÃÔÂÒÂÊÓËÃѺ¡ÒÃàÃÔèÁ·Ó§Ò¹¢ĺ§ÃĐºº

楂§ĺѵÃÒ¡ÒûÃѺ¨ĺãËéà»ç¹áºº·Õè´Õ·ÕèÊØ´ÊÓËÃѺÃĐºº